## **Table of Contents**

| Cashier Start-of-Day Process                     | . 2 |
|--------------------------------------------------|-----|
| Logging in as a cashier and Opening the Terminal | . 2 |
| Turn the computer on and log in                  | . 2 |
| Cashier Instructions for Sales Events            | . 6 |
| Checkout Process                                 | . 6 |
| Selling Items                                    | . 7 |
| How to Handle a Bad Scan                         | . 7 |
| Payment Screen                                   | . 9 |
| Payment with Cash                                | 10  |
| Payment with Check                               | 10  |
| Payment with Credit Card                         | 11  |
| Payment with Gift Certificate                    | 12  |
| Selling a Gift Certificate                       | 14  |
| Voiding a Sale                                   | 16  |
| Returning Items                                  | 17  |
| Cashier End-of-Day Close Out Process             | 19  |
|                                                  |     |

## NOTE: Close any security window that pops up (McAfee, MalwareBytes, etc.)

## **Cashier Start-of-Day Process**

Note: For information about using the touch screen and the virtual keyboard, see separate document "Using the POS system touch screen".

## Logging in as a cashier and Opening the Terminal

#### Turn the computer on and log in

- 1. Push the round power button on the back of the computer/monitor to turn it on. As you are looking at the screen, it is behind the upper right hand corner.
- 2. When the rainbow screen appears (after 15 seconds or so), put your finger on the screen and drag the rainbow screen up. This will bring you to a new sign-in screen.
- 3. Touch or click the password field, and use the keyboard to enter "**lacssales**" (all lowercase) for Terminal 1 or "**LACSsales**" for Terminal 2. Touch or click the arrow key by the gray password field and the Start screen will appear.
- 4. At the Start screen, touch or click the square with **Simple Consign** in it. The Firefox internet browser starts up and displays the Simple Consign login page after around 15 seconds.

| <b>2</b> 69    | powered by Traxia                |
|----------------|----------------------------------|
| Enter your Ter | minal or Manager ID and Password |
| Login ID       | Τβ3324                           |
| Password       | Your Password                    |
|                | Remember Login                   |
|                | Login                            |
|                | Forgot password                  |

- 5. Touch or click the **Login** ID field.
- 6. Enter "T33324" for Terminal 1 or "T74854" for Terminal 2.

 Touch or click the **Password** field to gain focus and enter the password with the Virtual Keyboard. The password is "terminal1" (all lower case) for Terminal 1 or "terminal2" for Terminal 2. Touch or click the Login button. The PIN login screen is displayed:

| SimpleConsign<br>powered by Traxia     |               |
|----------------------------------------|---------------|
| You are logged in to Terminal terminal |               |
| Please Enter Your PIN                  |               |
| Submit                                 | ,             |
|                                        | <u>Loqout</u> |

- 8. On the Terminal Login screen, touch or click the **PIN** field. Enter your PIN (a 4 digit number) and click **Submit** (If you don't know yours, you should be able to find it on the list at the back of the cashier binder). Simple Consign will now start up.
- 9. The first cashier of the day will need to open the terminal. If it is needed after login, the screen will look like this:

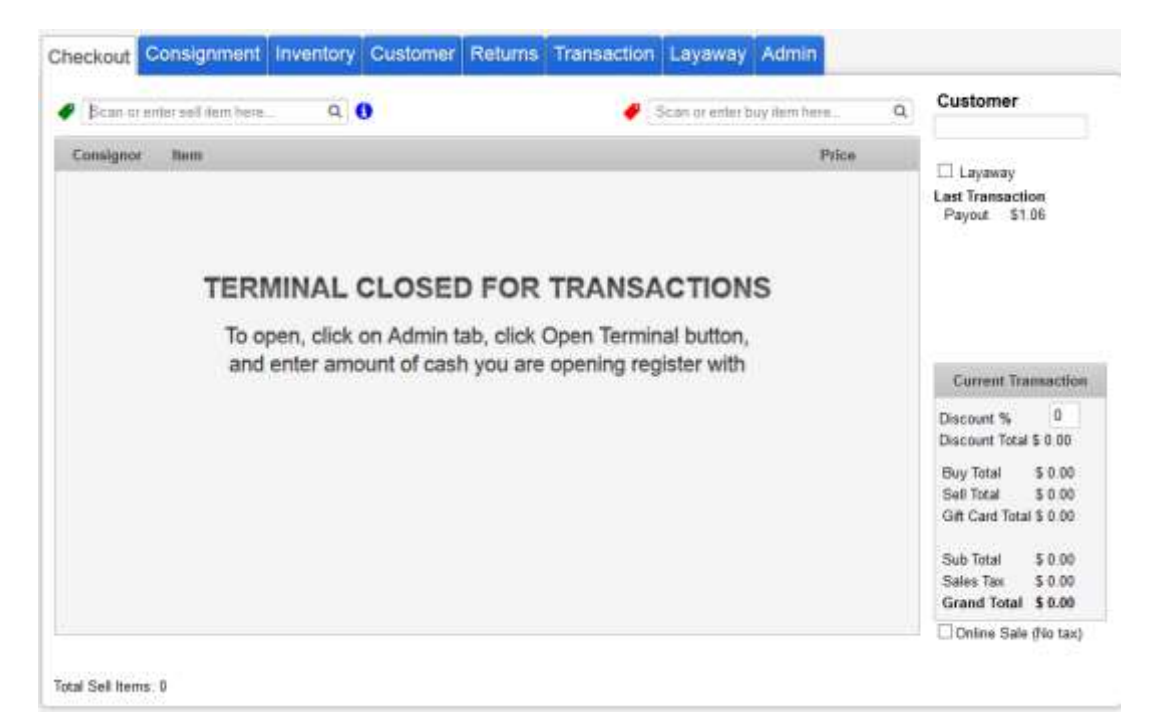

As the displayed instructions indicate, touch the Admin tab. This screen is displayed:

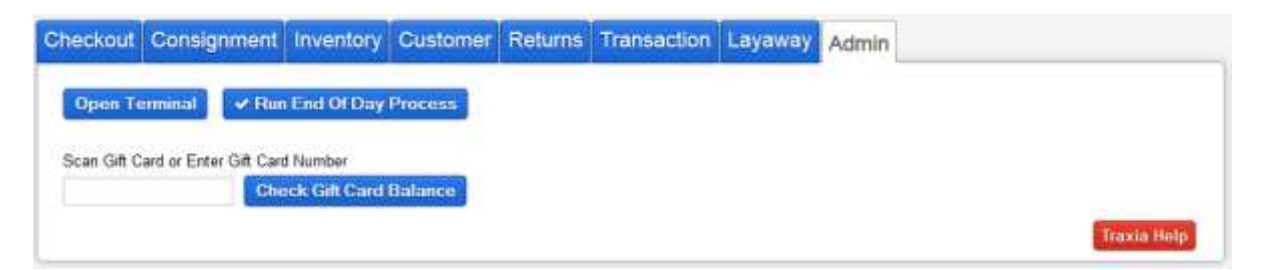

Touch or click **Open Terminal**. This screen is displayed:

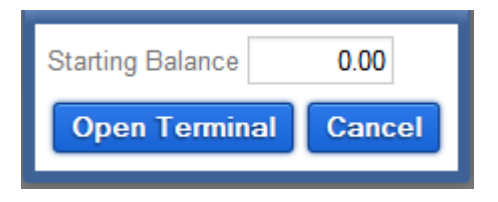

Touch or click the **Starting Balance** field and enter the Cash Starting Balance calculated on the **Cash Register Start-up Tally Sheet**. Then touch or click **Open Terminal**. The **Checkout** tab is displayed:

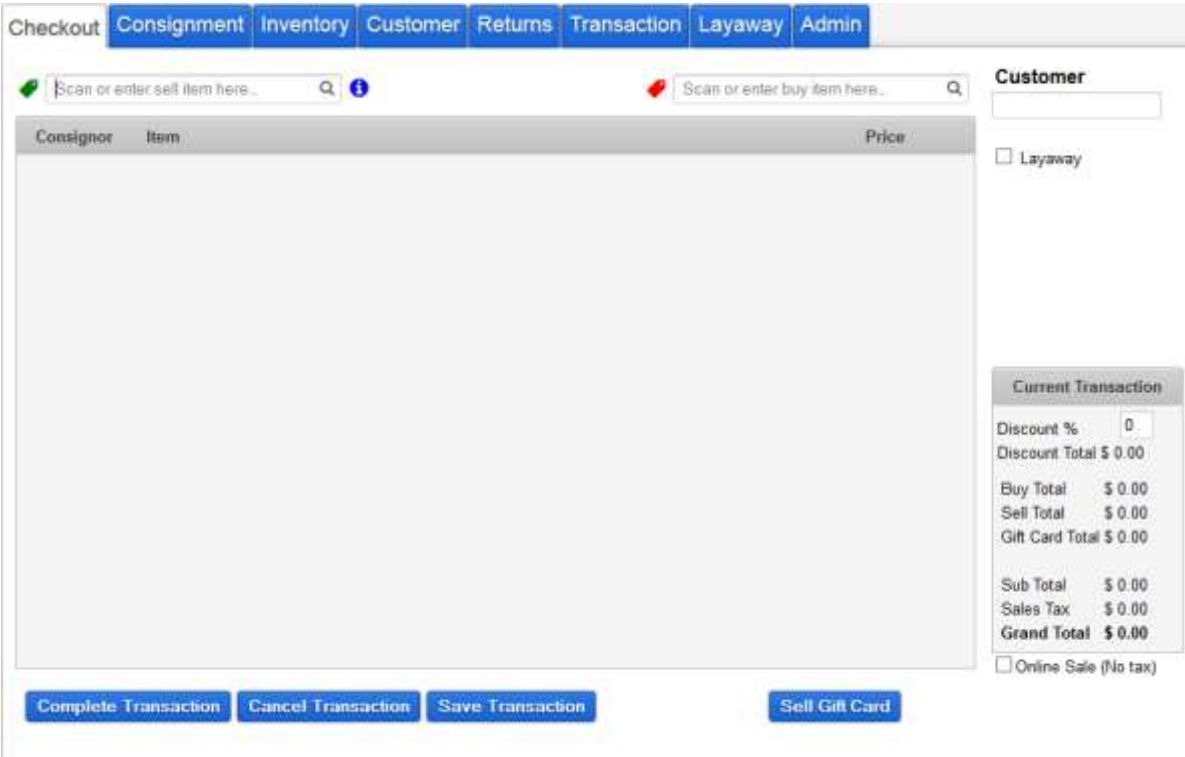

Total Sell Items: 0

Checkout and other Cashier Functions begin on the page following this one.

When your shift is over and another cashier is taking over for you, click on the **Change Pin/Logout** button in the upper right hand corner. The Terminal Login screen is displayed:

| powered by Traxia             |   |
|-------------------------------|---|
| You are logged in to Terminal | ( |
| terminal1                     |   |
| Please Enter Your PIN         |   |
| PIN Enter your PIN            |   |
| Submit                        |   |

The new cashier can enter their PIN to login on the Terminal Login screen.

## **Cashier Instructions for Sales Events**

## **Checkout Process**

Log into the computer using <u>your</u> Cashier PIN. The Checkout screen should be displayed:

| heckout   | Consignment              | Inventory | Customer | Returns | Transaction | Service        | Layaway        | Admin | 25                                                                                                    |
|-----------|--------------------------|-----------|----------|---------|-------------|----------------|----------------|-------|----------------------------------------------------------------------------------------------------|
| Scan or   | eritler sell ihers here. | Q         | Ð        |         | <b>#</b> 5  | can or order b | nay iteen here | Q,    | Customer                                                                                                    |
| Consignor | item                     |           |          |         |             |                | Pn             | D2    | 🕮 Layaway                                                                                                    |
|           |                          |           |          |         |             |                |                |       | Current Transaction                                                                                                   |
|           |                          |           |          |         |             |                |                |       | Discount Total \$ 0.00<br>Buy Total \$ 0.00<br>Sell Total \$ 0.00<br>Service Total \$ 0.00<br>Gift Card Total \$ 0.00 |
|           |                          |           |          |         |             |                |                |       | Sub Total \$ 0.00<br>Sales Tax \$ 0.00<br>Grand Total \$ 0.00                                                         |
|           |                          |           | 1        |         |             |                |                |       | Online Sale (No tax)                                                                                                  |

If not, touch/click the **Checkout** tab (the first tab on the left). You are now ready to enter a sale.

#### Selling Items

Hold the scanner over the item's bar code and scan the item. After each item is scanned, make sure the item appears on the screen.

| Checkout Consignme        | nt Inventory                                                | Customer | Returns | Transaction | Service        | Layaway       | Admin |  |
|---------------------------|-------------------------------------------------------------|----------|---------|-------------|----------------|---------------|-------|--|
| Scan or enter sell item h | ere Q                                                       | •        |         | S S         | can or enter b | ouy item here | Q     |  |
| Consignor Item            | Consignor Item Price                                        |          |         |             |                |               |       |  |
| ▶ 551444 Jeans            |                                                             |          |         |             |                | \$17          | 7.00  |  |
| Infinity Knot             | Infinity Knot Diamond Necklace in 18KT Yellow Gold \$405.89 |          |         |             |                |               |       |  |

Repeat for each item being sold to this customer.

# \*\*\* How to Handle a Bad Scan \*\*\*

If the scan does not recognize the SKU, or if the item is not available (perhaps returned or sold), the item will be shown as:

| Cheo | kout     | Consi      | gnment        | Inventory | Customer | Returns | Transaction | Layaway         | Admin        |        |
|------|----------|------------|---------------|-----------|----------|---------|-------------|-----------------|--------------|--------|
| •    | Scan or  | r enter se | ll item here. | Q         | 0        |         | 4           | Scan or enter b | uy item here | Q      |
| Co   | onsigno  | r Iter     | n             |           |          |         |             |                 | P            | rice   |
| -    |          | W5         | UDJ           |           |          |         |             |                 |              |        |
| Cate | egory    |            | UNCATEG       | ORIZED 🗸  |          | Cons    | ignor       |                 |              | 3      |
| UPC  | ;        |            |               |           |          |         |             |                 |              | _      |
| Nam  | ie       |            | W5UDJ         |           |          |         |             |                 |              |        |
| Des  | cription |            |               |           |          |         |             |                 |              |        |
| SKU  | J        |            |               |           |          |         |             |                 |              |        |
| Use  | d        |            |               |           |          |         |             |                 |              |        |
| Reta | ul       | \$         | 0.0           | 0         |          |         |             |                 |              |        |
| Qua  | ntity    |            | 1             |           |          |         |             |                 |              |        |
| Disc | ount     | 0          | Percent O     | Amount    |          |         |             |                 | _            |        |
| CI   | ose      |            |               |           |          |         |             |                 |              | Remove |

## Anytime you see this, it is bad and must be corrected! DO NOT FILL IN THIS FORM!

The SKU that was scanned is shown in the **Name** field. It is almost always the case that when this screen appears, it is because the scanner did not pick up the full **6 characters** of the SKU. Notice there are only 5 characters in the scanned SKU in the example above.

You must do either a) or b) below:

a. If the SKU on the screen shows less than 6 characters or it shows the wrong 6 characters, then touch/click **Remove** (on the lower right side of the UNCATERGORIZED window) and rescan a second time or third time to see if the scan succeeds. If it does succeed, then you are all set and can continue by scanning the next item being purchased.

However, if the subsequent scan(s) still does not show the correct 6 characters, then again touch/click **Remove.** 

Using the search field at the top left of the Checkout tab:

| Checkout | Consignment             | Inventory | Customer | Returns | Transaction | Layaway         | Admin        |       |
|----------|-------------------------|-----------|----------|---------|-------------|-----------------|--------------|-------|
| Scan o   | r enter sell item here. | Q         | 9        |         | 4           | Scan or enter b | uy item here | e Q   |
| Consigno | r Item                  |           |          |         |             |                 | P            | Price |

Type in the SKU located on the item label under the bar code (and you can use small letters instead of caps), and click the magnifying glass icon to perform a search for the SKU. Once the item is found, the screen will show the item as if you had scanned it in, and you are all set.

b. **THIS ALMOST NEVER HAPPENS.** In the event that the SKU on the screen shows all 6 correct characters, then it is because the system thinks the SKU is not saleable because there is no inventory.

Verify that you have not already included this item in the current sale. If it already is in the list of items being sold, then click **Remove**.

If it is not already in the list of items being sold, then call Jerik at 781-572-4839. It is very unlikely, but he may tell you to fill in the following:

- **Category**: Use the down arrow to select the correct one (including Food). If it is Needle Arts or Weavers and the item is clothing, select the Tax Exempt version.
- **Consignor ID**: Start to enter the Consignor ID from the label. Once you have entered several letters, you can select from the displayed subset. As shown on the right:
- Name: Append the item description per the label to the end of the existing SKU that's already in the field.
- **Retail:** Enter the price from the label.

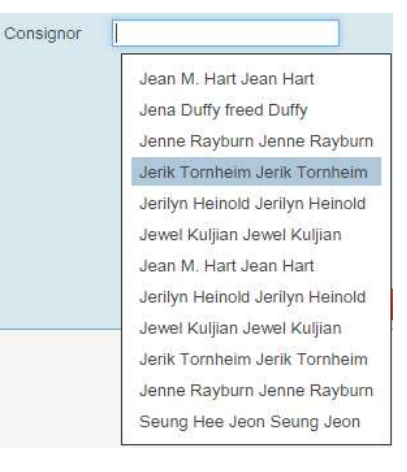

The filled in screen would look like this:

| Consignor           | Itom                  |                                       | Price    |
|---------------------|-----------------------|---------------------------------------|----------|
| * Jerik<br>Tornheim | Turned Tree 6* 1p4b85 |                                       | \$16.00  |
| Category<br>UPC     | Woodworkers •         | Consignor Jerik Tomheim Jerik Tomheir |          |
| Name<br>Description | Turned Tree 6" 1p4b#6 |                                       |          |
| SKU<br>Used         |                       |                                       |          |
| Retail              | \$ 16,00              |                                       |          |
| Discount            | Percent O Amount      |                                       |          |
| Close               |                       |                                       | × Remove |

When you have finished entering the information, touch/click **Close**.

## **Payment Screen**

When all items to be sold have been entered, touch/click **Complete Transaction** (in the bottom left of the screen). The Payment Information screen will be displayed:

| Payment Informati    | on                  |                |             |            |        |
|----------------------|---------------------|----------------|-------------|------------|--------|
| CUSTOMER             | STORE CREDIT        | REWARD POINTS  | IS CONSIGNO | R          |        |
| Jennifer Weber X     | \$35.00             | 50             | No          |            |        |
| CASH                 |                     |                |             | <b>\$1</b> | \$5    |
| CREDIT CARD          | GIFT CARD           |                |             |            |        |
| E Add Credit<br>Card | fi Redeem G<br>Card | ift            |             | \$10       | \$20   |
| STORE CREDIT         |                     |                |             | \$50       | \$100  |
| TOTA                 | L DUE               | TOTAL TENDERED | в           | ALANCE     |        |
| \$44                 | 8.26                | \$0.00         | \$44        | 48.26      |        |
| ✓ Complete Tr        | ansaction           | Print Receipt  | Email Recei | pt<br>)    | Cancel |

#### Notes on using the Payment Information screen:

The buttons on the right side of the screen can be used to enter cash amounts. Alternatively you can use the keyboard.

To enter a whole dollar amount (as an example, \$53.00), touch/click the \$50 button once and the \$1 button three times (\$50 plus \$3).

If you are entering dollars and cents (e.g. \$53.20) you will need to use the keyboard. Enter the total dollar and cents amount.

Ask the customer how they wish to pay: Cash, Check, Credit Card, and/or Gift Certificate.

## **Payment with Cash**

- 1. Take cash from the customer.
- Touch/click within the Cash field to gain focus and enter the amount received from the customer. Review the screen for "Amount Tendered".
- 3. Touch/click **Complete Transaction**.

## **Payment with Check**

- 1. Take check from the customer.
- 2. Ask customer for identification, and check that the name on the check is same as the name on the ID.
- 3. Write customer's telephone number on check if it is not already there.
- 4. Touch/click within the **Check** field to gain focus and enter the check amount

- 4. The Cash drawer opens and the Receipt printer will print a receipt.
- 5. Give the change shown in the **Balance** field to the customer.
- 6. Hand them the receipt and close drawer.

using the keyboard. Review the screen for "Amount Tendered".

- 5. Touch/click **Complete Transaction**.
- 6. Cash drawer opens. Put check in drawer.
- 7. Receipt printer will print receipt. Hand customer the receipt.
- 8. Close drawer.

Payment with Credit Card

- **1.** Check the credit card to see if it is signed. If not, then ASK for ID.
- 2. Touch/click Add Credit Card.
- 3. Screen displays "Ready for credit card swipe".
- 4. Swipe the card through the card reader.

If the card will not swipe, then touch/click **Enter Manually**. Enter the following fields:

- a. Customer name
- b. Card number
- c. Expiration month/year selected from the dropdown list
- d. CVV2 the 3-digit security code on the back of the card.
- 5. Once the swipe has been confirmed by showing the total tendered with a \$0.00 balance, click **Complete Transaction**.
- 6. Cash drawer opens and two receipts print out. Hand the first copy to customer to sign.
- 7. Once signature is confirmed, hand second copy to customer.
- 8. Put signed copy in cash drawer.

#### **Payment with Gift Certificate**

1. Touch/click **Redeem Gift Card** and the **Scan Gift Card** screen will display:

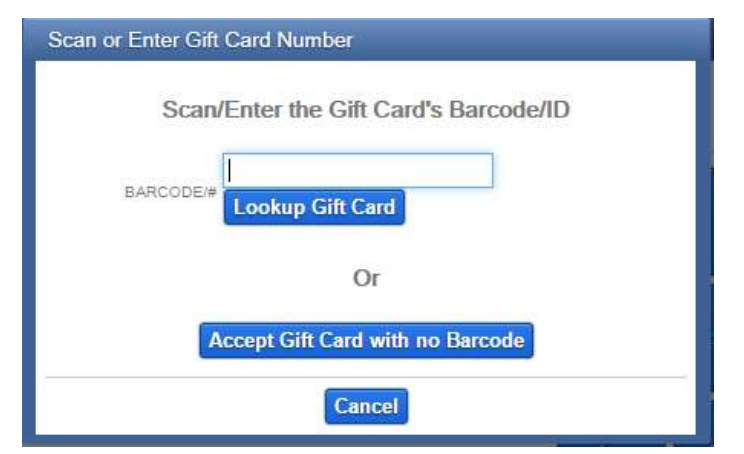

2. Enter the ID of the gift certificate and click **Lookup Gift Card**.

3. The system looks up the gift certificate and enters either the full amount due or the amount left on the gift card. (In the example below, \$31.80 is due but only \$8.75 remains).

| COSTOMER      |             |                |           |        |
|---------------|-------------|----------------|-----------|--------|
| CASH<br>CHECK |             |                | <b>51</b> | \$5    |
| CREDIT CARD   | GIFT CARD   | m Gift         | \$10      | \$20   |
| Gift Card     | 8.75        | ×              | \$50      | \$100  |
| то            | TAL DUE     | TOTAL TENDERED | BALANCE   |        |
| \$3           | 0.81        | \$8.75         | \$22.06   |        |
| ✓ Complete    | Transaction | Print Receip   | at        | Cancel |

If the balance due is zero, then proceed with the sale. Otherwise ask the customer whether the balance will be cash, credit card or check. Proceed accordingly.

Note that the system will keep track of any remaining balance on the gift certificate. If the entire remaining balance is used for the transaction, keep the gift certificate and put it in the cash drawer. Otherwise mark the gift certificate with the date and amount spent.

## Selling a Gift Certificate

To sell a gift certificate, go to the Checkout tab and click the "Sell Gift Card" button:

Sell Gift Card

This will add a new item to the transaction that looks like this:

| Consignor Iter                                     | n                                                                                                  | Price   |
|----------------------------------------------------|----------------------------------------------------------------------------------------------------|---------|
| ▼ Gif                                              | t Card                                                                                             | \$15.00 |
| Amount \$<br>Scan Barcode /<br>Unique Gift Card Id | No barcode<br>Note: If you don't enter a barcode/gift card # you will not be able to check balance | Remove  |

The "Amount" field is the amount that is the denomination of the gift certificate (\$10, \$15, \$25, \$50, and \$100) and is also the selling price. The "Scan Barcode / Unique Gift Card Id" field is for entry of the unique ID of the specific gift certificate so its balance can be tracked. **DO NOT ENTER THE LEADING ZEROS OF THE CERTIFICATE NUMBER**. Press the CLOSE Button on the left to complete, or REMOVE on the right to cancel the entry.

Gift cards are not taxed and are not considered sales until they are redeemed. From there you can complete the transaction as usual.

# Removing an item from the sale transaction (while it is being processed)

If you have scanned an incorrect item, touch/click the row of the item. This displays the item details. Touch/click the red **Remove** button.

If you have scanned the same tag twice, the item is preceded by a red triangle. Again, touch the item to display its details, and then touch/click the red **Remove** button.

## If a SOLD Item is Accidentally Rescanned

The Checkout screen will look like this:

| Checkout          | Consignment            | Inventory | Customer | Returns | Transaction | Layaway         | Admin        |       |
|-------------------|------------------------|-----------|----------|---------|-------------|-----------------|--------------|-------|
| I Scan o          | r enter sell item here | e Q       | 8        |         | <b>#</b> [  | Scan or enter b | uy item here | Q     |
| Consigno          | r Item                 |           |          |         |             |                 | Price        |       |
| -                 | BW5UDJ                 |           |          |         |             |                 |              |       |
| Category          | UNCATE                 | GORIZED 🗸 |          | Consi   | gnor        |                 | ]            | 6     |
| UPC               |                        |           |          |         |             |                 |              | _     |
| Name              | BW5UDJ                 |           |          |         |             |                 |              |       |
| Description       |                        |           |          |         |             |                 |              |       |
| SKU               |                        |           |          |         |             |                 |              |       |
| Used              |                        |           |          |         |             |                 |              |       |
| Retail            | \$ 0.0                 | 00        |          |         |             |                 |              |       |
| Quantity          | 1                      |           |          |         |             |                 |              |       |
| Discount<br>Close | ⊖ Percent ⊖            | Amount    |          |         |             |                 | × Re         | emove |

Note that no price is shown. In this situation, touch/click the **Remove** button to remove the item from the current sale.

## Voiding a Sale

This happens when a sale has already been done, but the customer has not yet left the building.

- 1. Obtain the receipt, which has an invoice number on it.
- 2. Touch/click the **Transaction** tab.

| Checkout      | Consignment         | Inventory | Customer    | Returns | Transaction | Layaway | Admin  |
|---------------|---------------------|-----------|-------------|---------|-------------|---------|--------|
| Search T      | ransaction Hist     | ory       | Transaction | History |             |         |        |
| *Default sear | ch shows only today | 's        | Туре І      | Invoice | Date        | Total   | Custon |
| LOCATION      | exington Arts       |           |             |         |             |         |        |
| TRANSACTION   | TYPE all            |           |             |         |             |         |        |
| 1041          | 100                 |           |             |         |             |         |        |

- 3. Touch/click the target invoice which corresponds to the number on the receipt.
- 4. An invoice displays. Verify it is the correct one.
- 5. Touch/click the red "Void Transaction" button.
- 6. Enter the reason for the void using the virtual keyboard.
- 7. Click OK.
- 8. The Invoice window closes and the cash drawer opens. Void receipt prints.
- 9. Staple customer's original receipt to signed credit card receipt in drawer.
- 10. Write "voided" on signed copy.
- 11. Give customer voided receipt. It is the one with "VOIDED" on the top.

### **Returning Items**

-- HMP ONLY (All other sales events are final sale)

This is when a customer has bought an item at HMP and now wants to return it. This could happen on the same day or some day in the future, but any returns must be during HMP.

To start the Return, first verify that the item is in good condition. The customer must present you with the sales receipt and should have the item tag.

- 1. Check the method of payment from the Sales Receipt.
- Touch the **Returns** tab on the computer and then scan the bar code on the receipt. The list of items from that sales transaction are displayed:

| Returns                              | IN    | VOICE DATE   | 15    | Custor   | ner Lookup |
|--------------------------------------|-------|--------------|-------|----------|------------|
| Scan Barcode or Enter Transaction ID | Q     | 674 12/02/20 | 15    |          |            |
| Name                                 | SKU   | UPC          | Price | Quantity | Return     |
| PolyBangle6 Wide Brass               | U7EZE | 5            | 24.00 | 1        |            |
| 5-card Pack with envelopes           | 7DF66 | 5            | 10.00 | 1        |            |
|                                      |       |              |       |          |            |
| -                                    |       |              |       | Ret      | um Clear   |

3. Using the checkboxes on the right of each row, select the item(s) to be returned.

| Name                       | SKU    | UPC | Price | Quantity | Return |
|----------------------------|--------|-----|-------|----------|--------|
| PolyBangle6 Wide Brass     | U7EZE5 |     | 24.00 | 1        |        |
| 5-card Pack with envelopes | 7DF665 |     | 10.00 | 1        |        |

4. Touch/click the **Return** button at the bottom right. The Payment Information screen displays and appropriate fields are shown based on the original method of payment (the credit card field only shows for a credit card sale).

Note: If customer will be mailed a check, do not send the customer to the Office. Instead, fill out the **Sales Return Form** and process the return through the computer.

| Payment Information                          | n                                                        |
|----------------------------------------------|----------------------------------------------------------|
| Payout Amo                                   | unt: \$25.50                                             |
| CASH<br>VISA<br>GIFTCARD                     | Max: \$25.50<br>BARCODE/#                                |
| PAYOUT TOT<br>\$0.00<br>* A customer must be | AL BALANCE<br>\$0.00<br>e selected to give store credit. |
| ✓ Complete Tra                               | Ansaction Print Receipt Cancel                           |

- 5. If the sale was made with:
  - a. **Credit card**: Enter the payout amount in the credit card field (**VISA** in the above screenshot).
  - b. Cash or Check: Enter the payout amount in the CASH field.
- 6. Click/touch the **Complete Transaction** button and the cash drawer opens and a receipt prints out.
- 7. On the original sales receipt, circle the returned item(s) and write "Returned" with the date of return and your initials, and give to the customer.
- 8. Have the customer sign the Return receipt.
- If it is a **Cash** sale and there is enough cash in the drawer, refund their money.
   Otherwise:
  - a. Tell the customer that the money will be refunded via a check that will be mailed to them in a week or so.
  - b. On the Sales Return Form, write the customer's name, address, and phone number so a refund check can be mailed. Circle the amount owed and initial.
- 10. Staple the Return receipt to the Sales Return form and put in the cash drawer.
- 11. Return the item to the floor after making sure the tag is (re-)attached.

# Cashier End-of-Day Close Out Process (ONLY for FALL FAIR & HMP Do not close out Exhibits until the end of the show)

Cashier-on-Duty and Wrapper work together to close-out the cash drawer. Wait to be sure all customers are finished shopping before closing the terminal. Locate the **End-of-day Close Out Tally Sheet.** 

| Scan tr   | ender sell liern here. | Q | 0 |  | can or ender h | nty item here | Q  | Customer                     |           |
|-----------|------------------------|---|---|--|----------------|---------------|----|------------------------------|-----------|
| Consignor | ltern                  |   |   |  |                | Pn            | Dž | 🗉 Layaway                    |           |
|           |                        |   |   |  |                |               |    | Current Tra                  | insaction |
|           |                        |   |   |  |                |               |    | Discount %<br>Discount Total | 0         |
|           |                        |   |   |  |                |               |    | Buy Total                    | \$ 0.00   |
|           |                        |   |   |  |                |               |    | Sell Total                   | \$ 0.00   |
|           |                        |   |   |  |                |               |    | Service Total                | \$ 0.00   |
|           |                        |   |   |  |                |               |    | Gift Card Tota               | \$ 0.00   |
|           |                        |   |   |  |                |               |    | Sub Total                    | \$ 0.00   |
|           |                        |   |   |  |                |               |    | Sales Tax                    | \$ 0.00   |
|           |                        |   |   |  |                |               |    | Grand Total                  | \$ 0.00   |
|           |                        |   |   |  |                |               |    | Online Sale                  | (No tax)  |

1. When the sale day has finished, touch/click the **Admin** tab to start the End of Day process. This screen is displayed:

| Checkout Consi       | gnment Inventory     | Customer Rel   | urns Transaction    | Layaway   | Admin |             |
|----------------------|----------------------|----------------|---------------------|-----------|-------|-------------|
| Close Terminal       | Add Cash To Draws    | r Withdraw Cas | n 🖌 🛩 Run End Of Da | y Process |       |             |
| Scan Gift Card or En | ter Gift Card Number | Balanca        |                     |           |       |             |
|                      | CHARTENING           | Jonaniae       |                     |           |       | Traxia Help |

| Cash Ending Total | 0.00     | Bill Count |
|-------------------|----------|------------|
| MC Total          | 0.00     |            |
| VISA Total        | 0.00     |            |
| AMEX Total        | 0.00     |            |
| DISC Total        | 0.00     |            |
| Debit Total       | 0.00     |            |
| Check Total       | 0.00     |            |
| Close Termina     | al Cance | el 🛛       |

2. Touch/click **Close Terminal**. The cash drawer opens. The Cash Out screen displays:

- 3. Add up the checks and enter the sum in the **Check Total** field and on **the paper tally sheet**.
- 4. *Do not* count credit card slips or separate out the start-up cash.
- 5. Touch/click Bill Count. The Bills and Coin Count screen displays:

| Bills and ( | oin Cour | it         |
|-------------|----------|------------|
| \$100 Bills |          | \$0.00     |
| \$50 Bills  |          | \$0.00     |
| \$20 Bills  |          | \$0.00     |
| \$10 Bills  |          | \$0.00     |
| \$5 Bills   |          | \$0.00     |
| \$1 Bills   |          | \$0.00     |
| Quarters    |          | \$0.00     |
| Dimes       |          | \$0.00     |
| Nickels     |          | \$0.00     |
| Pennies     |          | \$0.00     |
|             |          |            |
|             | lot      | al: \$0.00 |
| Count M     | le! Ca   | ancel      |

- 6. Count the bills and fill in each bill field.
- 7. Count the coins and fill in each coin field.

- 8. Transfer the counts & totals to the paper sheet.
- 9. Touch/click **Count Me!**. This screen closes and the Cash Out screen redisplays, showing the total bills and coins in the first field. Write the total cash on the paper tally sheet.
- 10. Touch/click **Close Terminal**. The **Checkout** screen with **Terminal Closed** message displays:

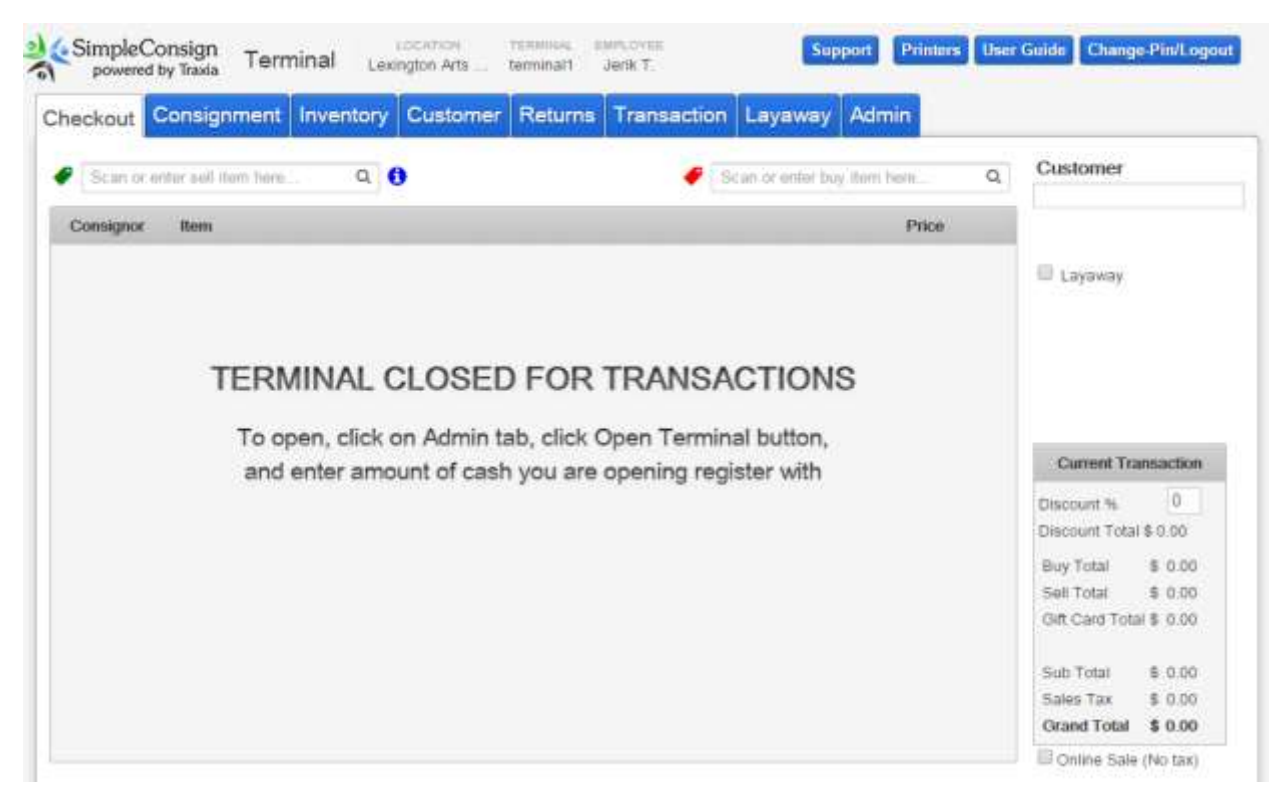

11. Touch/click the **Change Pin/Logout** button at the top right. The **Terminal Login** screen displays:

| SimpleConsign<br>powered by Traxia<br>You are logged in to Terminal |               |
|---------------------------------------------------------------------|---------------|
| Please Enter Your PIN                                               |               |
| PIN Enter your PIN Submit                                           | <u>Loqout</u> |

- 12. Place all contents of the Cash Register drawer in large manila envelope. This includes:
  - Money
  - Checks
  - Credit Receipts
  - Gift Certificates, etc.
  - Completed paper tally sheet
- 13. Put the manila envelope through the mail slot in the Office door.